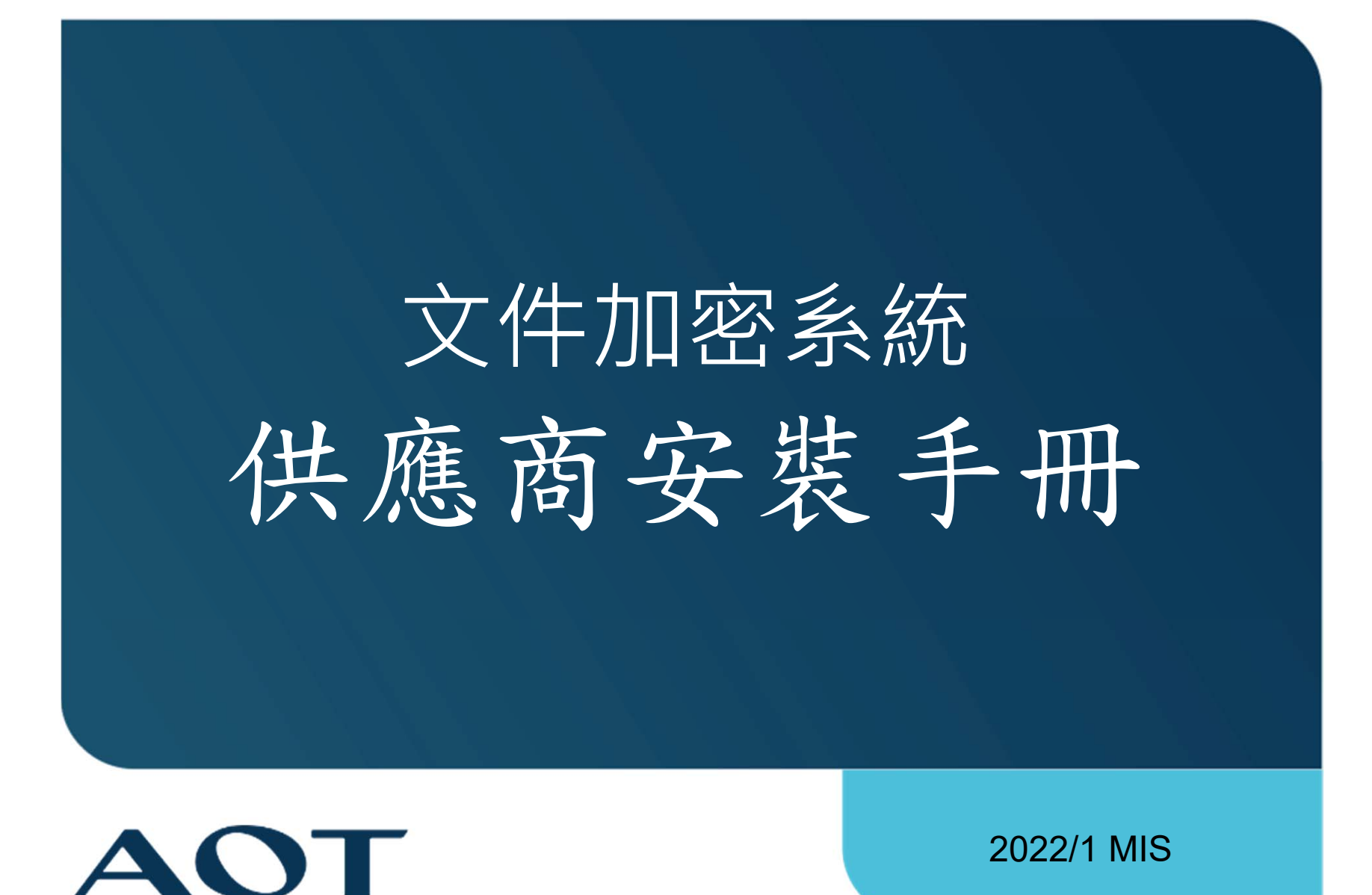

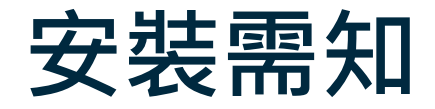

Confidentia

- 新廠商首次安裝請參考本手冊進行,必要時可加微信好友: 「AOT-Infra」,AOT資訊人員將提供協助第1台電腦安裝
- 強烈建議使用解密專用電腦、安裝全新Windows 10作業系統、 不要安裝其他軟件,避免軟體衝突。
   (防毒軟體非常容易造成衝突,導致解密失效)
- 解密工具僅提供特定軟體開啟加密文件,並非解密文件,請
   務必安裝特定軟體,方可開啟加密文件
- 4. 透過特定軟體開啟的文件僅供讀取,無法編輯
- 5. AOT提供的金鑰僅能用於原申請電腦。若更換電腦, 需重新申請
- 6. 金鑰效期6個月,逾期無法開啟加密文件,需申請展延
- 7. 原則上每家供應商核發1把金鑰以供安裝於1台電腦。若有多台電腦 安裝需求,需額外個別申請、自行安裝與排除安裝問題。多把金鑰 不能混用,每台電腦都需要專屬金鑰

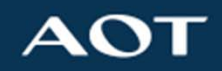

2

#### 特定軟體

- 1. 進入OEM平台建議使用 Microsoft IE 11瀏覽器
- 2. 開啟加密Excel檔→安裝Excel Viewer軟體 (AOT官網下載)
- 3. 開啟加密Word檔→安裝Word Viewer軟體(AOT官網下載)
- 4. 開啟加密PowerPoint檔→安裝PowerPoint Viewer(AOT官網下載)
- 5. 微軟FileFormatConverters.exe檔案格式相容性套件 <u>請務必安裝</u>(AOT官網下載)
- 6. 開啟加密PDF檔→安裝Adobe Reader XI或DC版(自行下載)
- 7. 開啟加密DWG檔→安裝Autodesk TrueView (自行下載)
- 8. 開啟加密機構圖→安裝CAM350(自行下載)

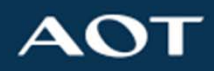

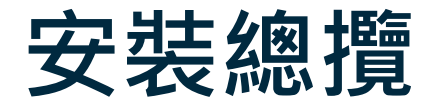

 1. 安裝D-Security軟體 詳細步驟 6-17頁
 2. 匯入離線金鑰以啟用D-Security軟體 詳細步驟 18-24頁

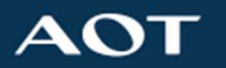

4

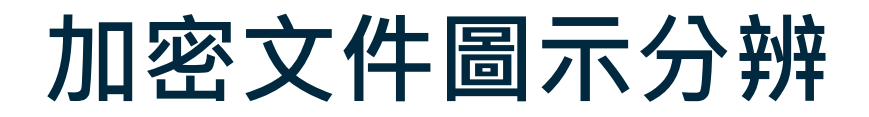

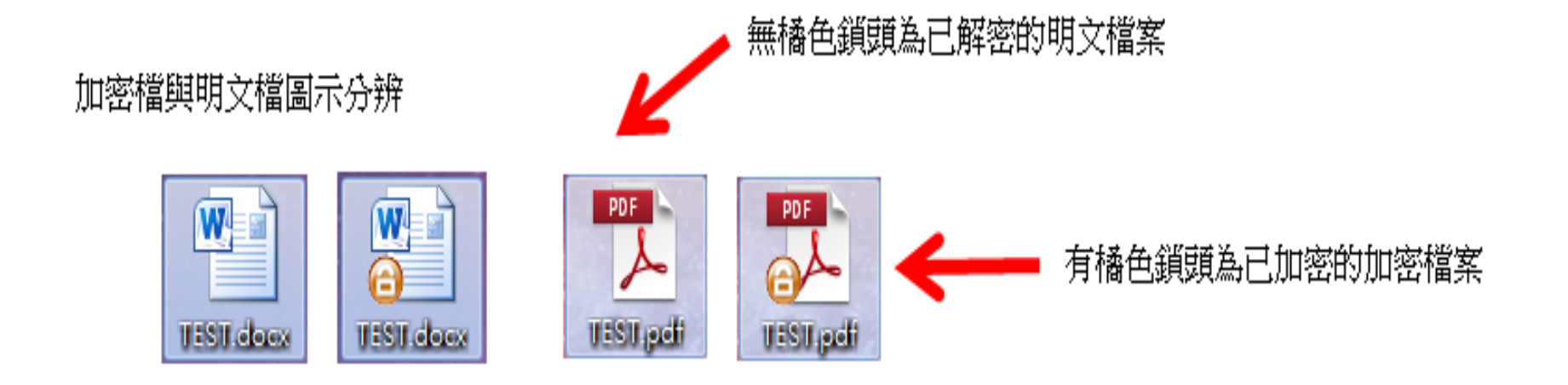

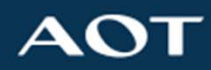

 至AOT官方網站 (<u>https://www.aot.com.tw/</u>) 點選 右上方服務,進入『服務』頁面:

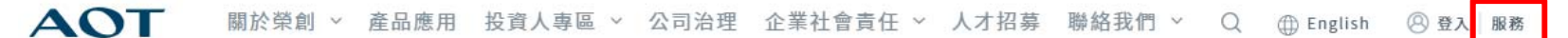

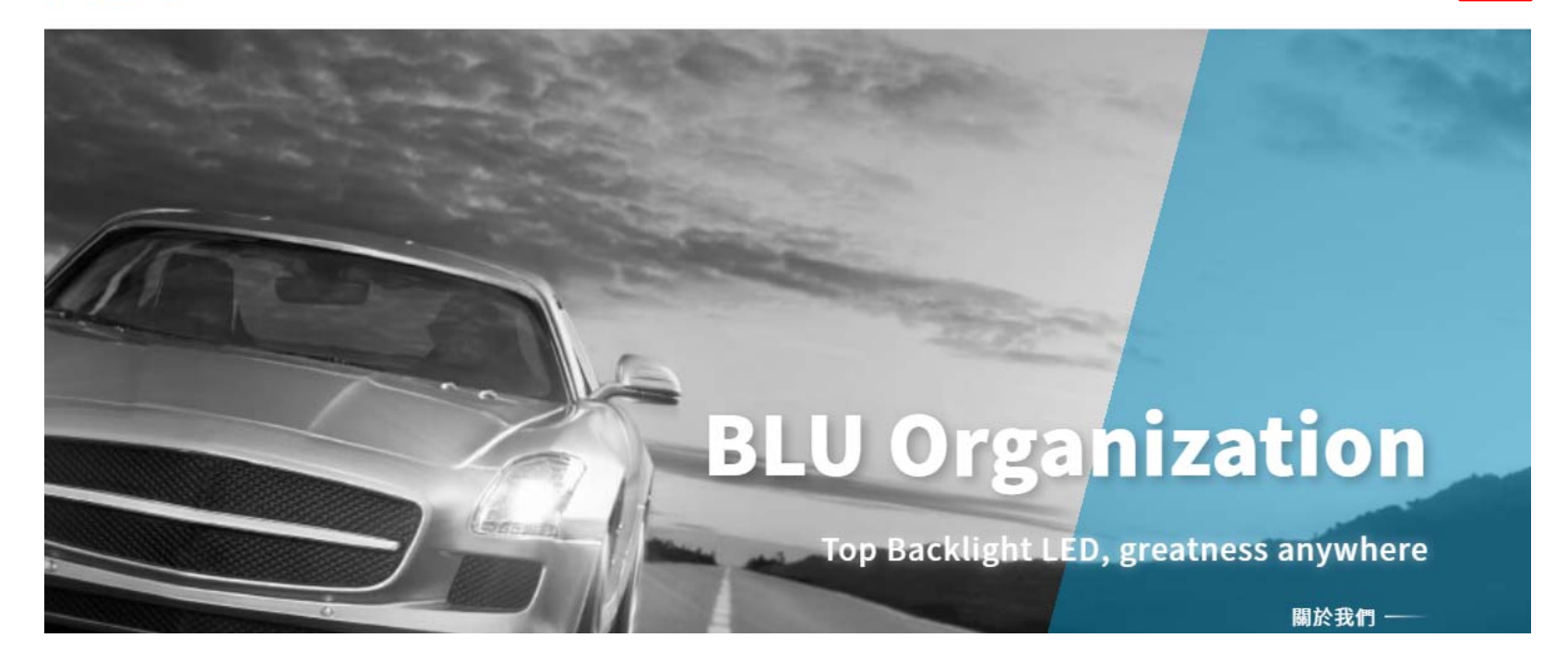

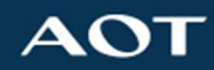

#### •進入『服務』頁面後,點選項目「1.2」下載 D-Security軟體開始安裝。

| 廠商專區                           | 同仁專區                   | 資安專區 | 其他 |
|--------------------------------|------------------------|------|----|
| 上 1.1 D-Security 軟體安裝操作手       | 冊–AOT 合作廠商專用           |      |    |
| 区 1.2 D-Security 安裝軟體-AOT      | 合作廠商專用                 |      |    |
| 1.3 Microsoft Office Viewer 下載 | 點                      |      |    |
| 上 1.3.1 微軟 ExcelViewer.exe     | 2下載點                   |      |    |
| 込 1.3.2 微軟 PowerPointView      | wer.exe 下載點            |      |    |
| 上 1.3.3 微軟 WordViewer.exe      | e 微軟下載點                |      |    |
| 」<br>1.3.4 微軟 FileFormatCon    | verters.exe 檔案格式相容性套件下 | 載點   |    |

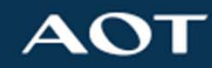

•安裝軟體完畢,彈跳出提示視窗,請重啟電腦(如圖)

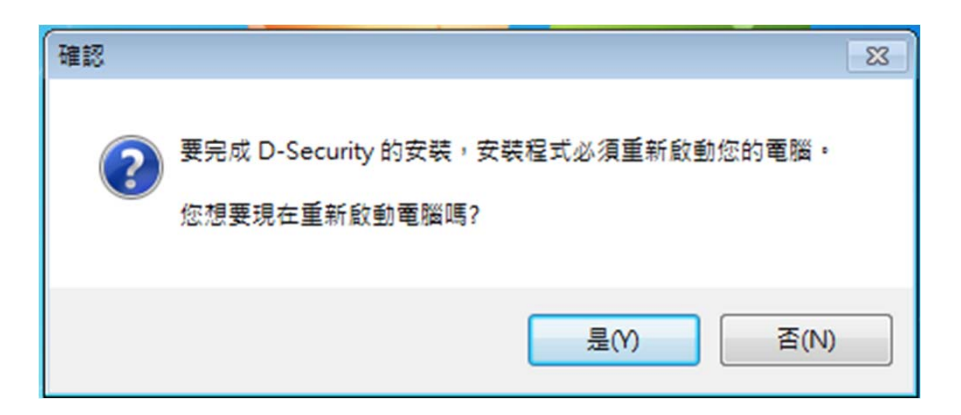

・電腦重開機完成後,將出現以下圖示(請參考下一頁)及工作列出現灰色圖案<sup>™</sup>,表示軟體安裝成功
 但尚未啟用,需要匯入離線金鑰後才能啟用

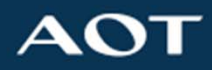

### D-Security軟體安裝後圖示

• 安裝完成後顯示無法連線(如圖)

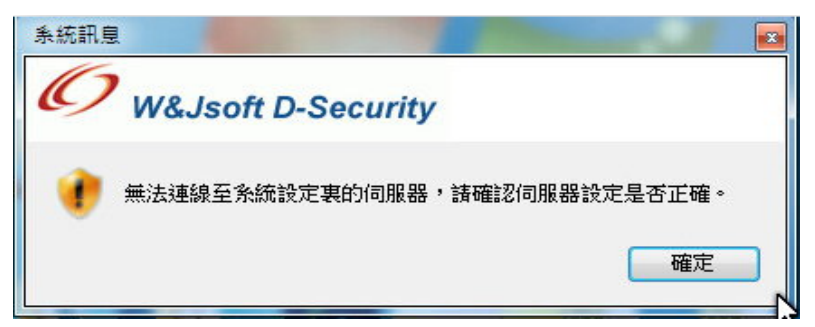

• 直接按取消再按確定(如圖)

| 系統設定                                            |      | 条統訊息                  | ×  |
|-------------------------------------------------|------|-----------------------|----|
| 伺服器設定<br>伺服器位址                                  | 連接埠  | W&Jsoft D-Security    |    |
| 主要伺服器: <mark>127.0.0.1</mark> :<br>備用伺服器: : : : | 8080 | 尚未完成系統設定,所以無法進行登入的作業。 | ß  |
| 確定                                              | 取消   |                       | 確定 |

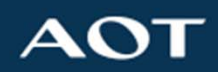

• 安裝完成後在右下方圖示按右鍵申請離線授權

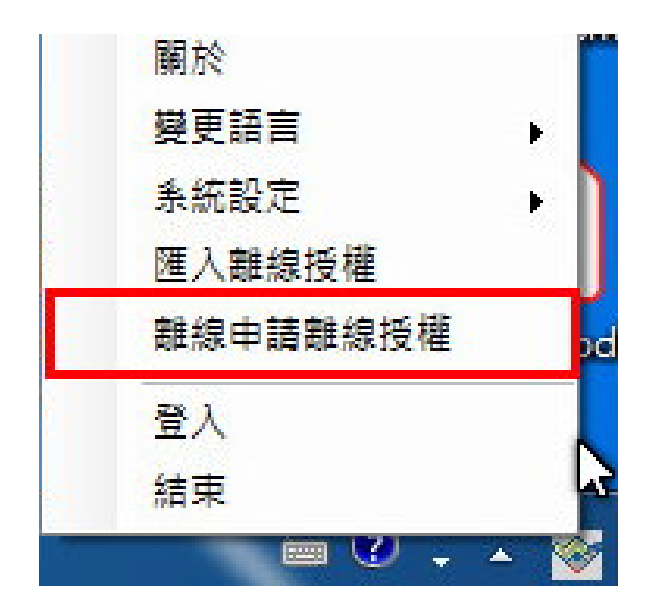

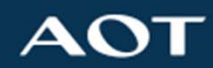

- 填寫申請結束日期與申請原因(請填寫公司名稱)
- 申請結束日期最長為申請開始日期起算6個月

| <ul><li>申請開始日期:</li><li>申請結束日期:</li></ul> | 2018年11月28日 🗐 👻 上年<br>2018年12月 1日 🗐 👻 下午 | = 12:00:00 🚖<br>= 11:59:59 🚖 |
|-------------------------------------------|------------------------------------------|------------------------------|
| 電腦主機名稱:                                   | W7X64-GPO                                |                              |
| 電腦主機代碼:                                   | d2ccee06-06a8-4195-a57e-908              | 3aaf5413a                    |
| 請填寫完                                      | 整公司名稱                                    | *                            |

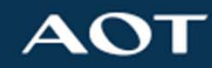

• 提示是否申請(如圖)

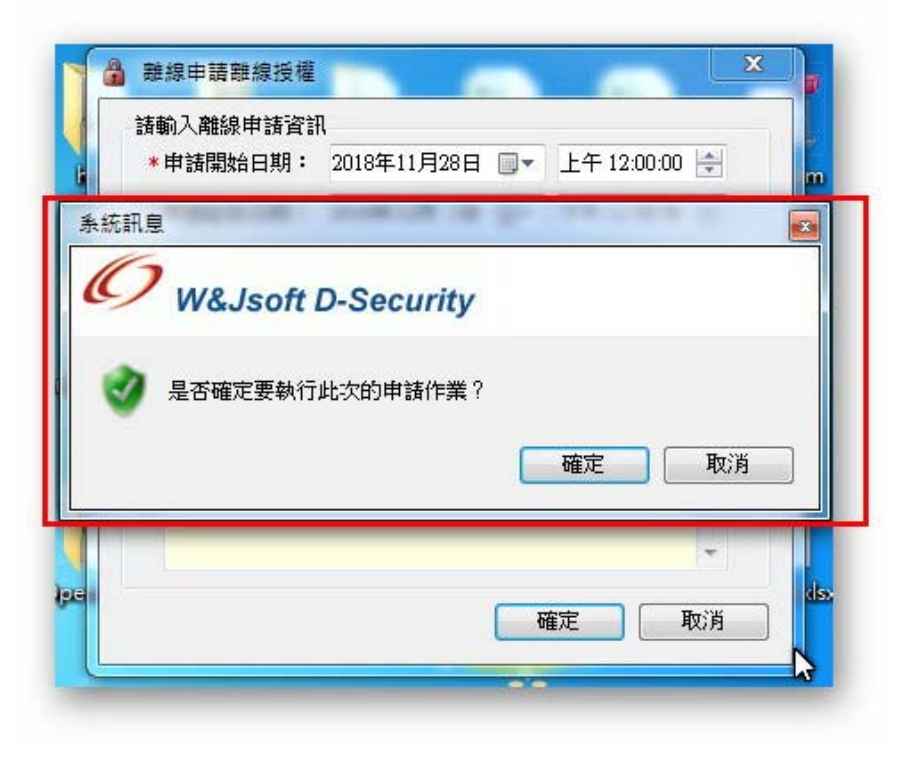

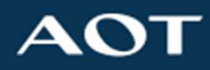

 如有安裝Outlook或相容郵件軟體,將直接顯示寄 信視窗,信件裡包含附件dat檔案,請寄給AOT採 購/業務窗口

|                                                      | · · · · · · · · · · · · · · · · · · ·                                        | 文字格式                                                       | D-Security                                      | 離線授權代申請 - 事                                                        | 3件 (抗文字)  |             |              |                     |                              |
|------------------------------------------------------|------------------------------------------------------------------------------|------------------------------------------------------------|-------------------------------------------------|--------------------------------------------------------------------|-----------|-------------|--------------|---------------------|------------------------------|
| ● よ前下<br>● 14複製<br>助上 」 複製<br>単肪価                    | 格式 B Z L                                                                     | ・ ・ A<br>[] <sup> </sup> ゆジー A - )<br>基本文字                 | (x)=~=~(~)<br>= = = 首(非非<br>:                   | <ul> <li>383     <li>通訊錄 檢查名稱     <li>24     </li> </li></li></ul> | 的加檔案 附加項目 | 名片 行事局<br>文 | 2<br>道名<br>· | や<br>待慮理<br>・<br>選項 | -3 · ABC<br>!<br>拼字檢查<br>↓ · |
| 這封郵件尚未送                                              | ен: +                                                                        |                                                            |                                                 | <u> </u>                                                           |           | D1H         |              | ALC:N               | 1042                         |
| 收件者(0)                                               |                                                                              |                                                            |                                                 |                                                                    |           |             |              |                     |                              |
| 副木(())                                               |                                                                              |                                                            |                                                 |                                                                    |           |             |              |                     |                              |
| +=0.0.                                               | D Socurity ###                                                               | 自然鄉少古建                                                     |                                                 |                                                                    |           |             |              |                     |                              |
|                                                      | D-Security gen                                                               |                                                            | 1                                               |                                                                    |           |             |              |                     |                              |
| ====以下内<br>主機名稱:<br>主機代碼:<br>申請開始時<br>申請結束時<br>申請原因: | 容為申請離線<br>W7X64-GPO+<br>d2ccee06-06a8<br>間:2018/11/2<br>間:2018/12/(<br>test+ | 授權必要資訊<br>3-4195-a57e-9(<br>28 00:00 GMT+<br>01 23:59 GMT+ | ,請勿自行修改==<br>)83aaf5413a+<br>-08:00+<br>-08:00+ | :==+'                                                              |           |             |              |                     |                              |
|                                                      |                                                                              |                                                            |                                                 |                                                                    |           |             |              |                     |                              |

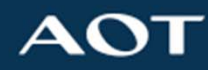

- · 若無安裝Outlook將跳出如圖
- 請儲存附件dat檔案

| 容,至您常用的 E                                                                 | Mail 應用程式,送出申請                                                                                           | 郵件。              |
|---------------------------------------------------------------------------|----------------------------------------------------------------------------------------------------|------------------|
| →──以下內容為用<br>主機名稱:W7X6<br>主機代碼:d2ccee<br>申請開始時間:2<br>申請結束時間:2<br>申請結束時間:2 | 請離線授權必要資訊,請<br>-GPO<br>16-06a8-4195-a57e-9083aaf<br>18/11/28 00:00 GMT+08:00<br>18/12/01 23:59 GMT+08:00 | 勿自行修改——<br>5413a |
| 儲存附件                                                                      |                                                                                                    | 確定               |

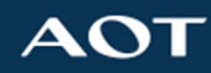

- 若無任何訊息出現
  - 請至您的個人電腦路徑:

C:\Users\username\dsclient\tmp

username為目前電腦登入帳號

抓取附件dat檔案 (ApplyLicenseInfo.dat)

| ×↑ | > 本機 > 本機           | i碟 (C:) 》 使用者 》 <u> </u> | ≉ > .dsclient > tmp |      |
|----|---------------------|--------------------------|---------------------|------|
| 名稱 | ^                   | 修改日期                     | 類型                  | 大小   |
| A  | pplyLicenseInfo.dat | 2021/8/2                 | 下午12 DAT 檔案         | 1 KB |

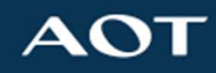

• 將附件檔案寄回給A0T採購/業務窗口

| AND AND ADDRESS AND ADDRESS AN | And the second procession of the second procession of the second proces |
|----------------------------------------------------------------------------------------------------|----------------------------------------------------------------------------------------------------|
| 無法順利開設 E-Mail 應用程式 3<br>無法透過預設的 E-Mail 應用程式來傳送申請郵件,諸複制以下內容,至您常用的 E-Mail 應用程式,送出申請郵件。<br>系統訊星                                                                                                    | ApplyLice                                                                                                    |
| W&Jsoft D-Security  E語離線申請資訊,儲存至 C:WsersW7x64/Desktop\ApplyLicenseInfo.dat。                                                                                                    |                                                                                                    |
| 確定 儲存附件 確定                                                                                                    |                                                                                                    |
|                                                                                                    |                                                                                                    |

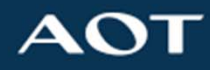

#### 以上軟體安裝第一階段結束

- AOT採購/業務窗口收到信件後,將提出內部授權 申請
- MIS收到申請書後,將於3個工作天(不含假日)內 核發離線金鑰,並透過郵件發送到合作廠商
- 合作廠商收到信件後,請依照後續步驟,匯入核發的離線金鑰

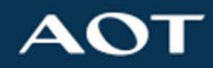

#### 離線金鑰匯入須知

· AOT回寄郵件含兩個附件(如圖一) 1. PolicyLicenseFile.plf 📫 需要匯入的離線金鑰 2. D-Security. zip → 檔案需解壓縮,將檔案(如圖二)複蓋原有參數 檔,如未覆蓋將導致運行異常

圖二

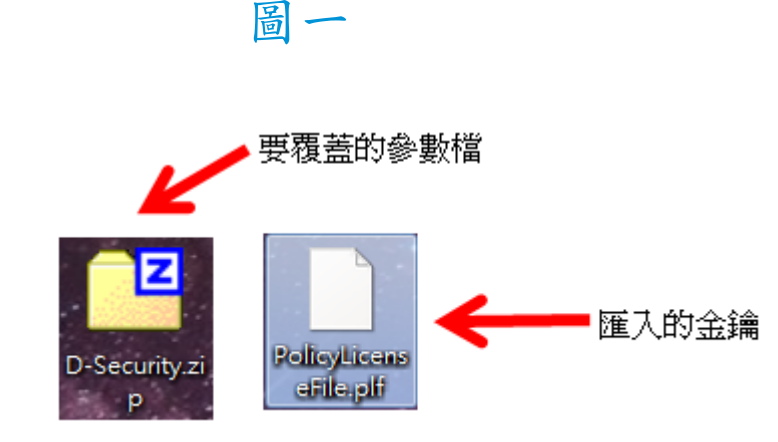

此為D-Security.zip解壓鎖後檔案

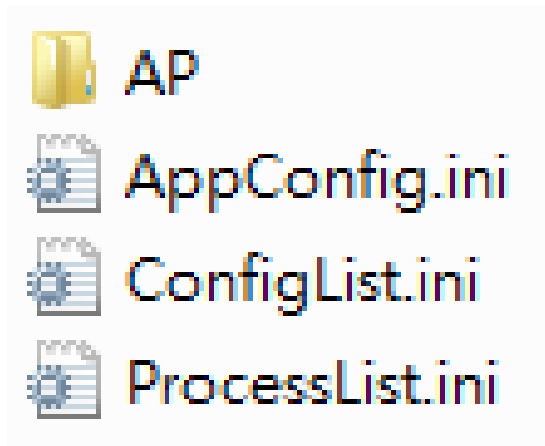

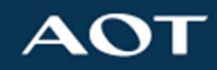

 右下方出現 ➡ 的灰色底圖案,按右鍵 ■ 匯入離線 授權』

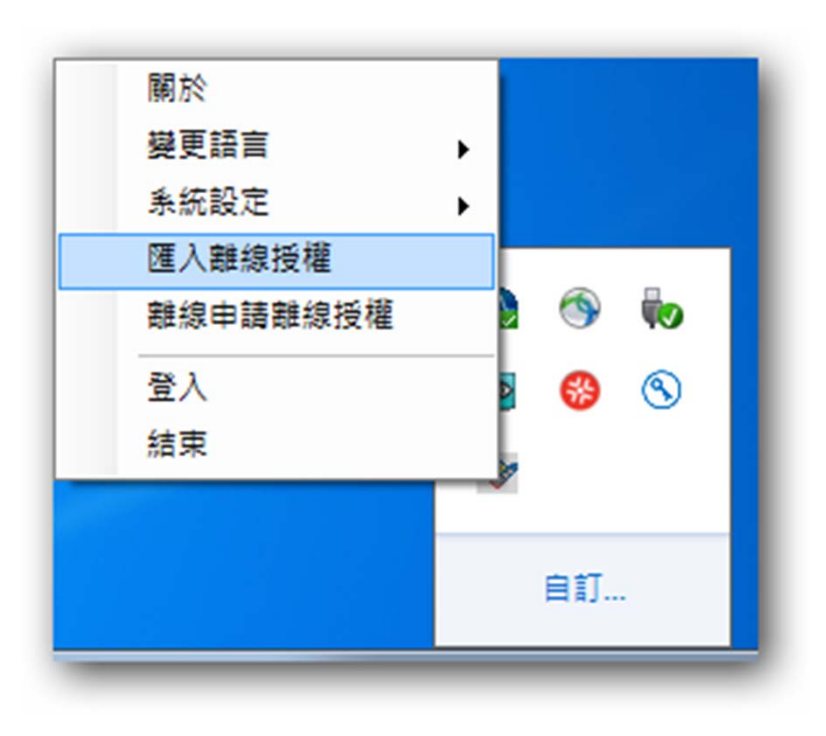

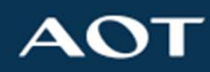

• 選擇D-Security離線金鑰(PLF檔案)匯入

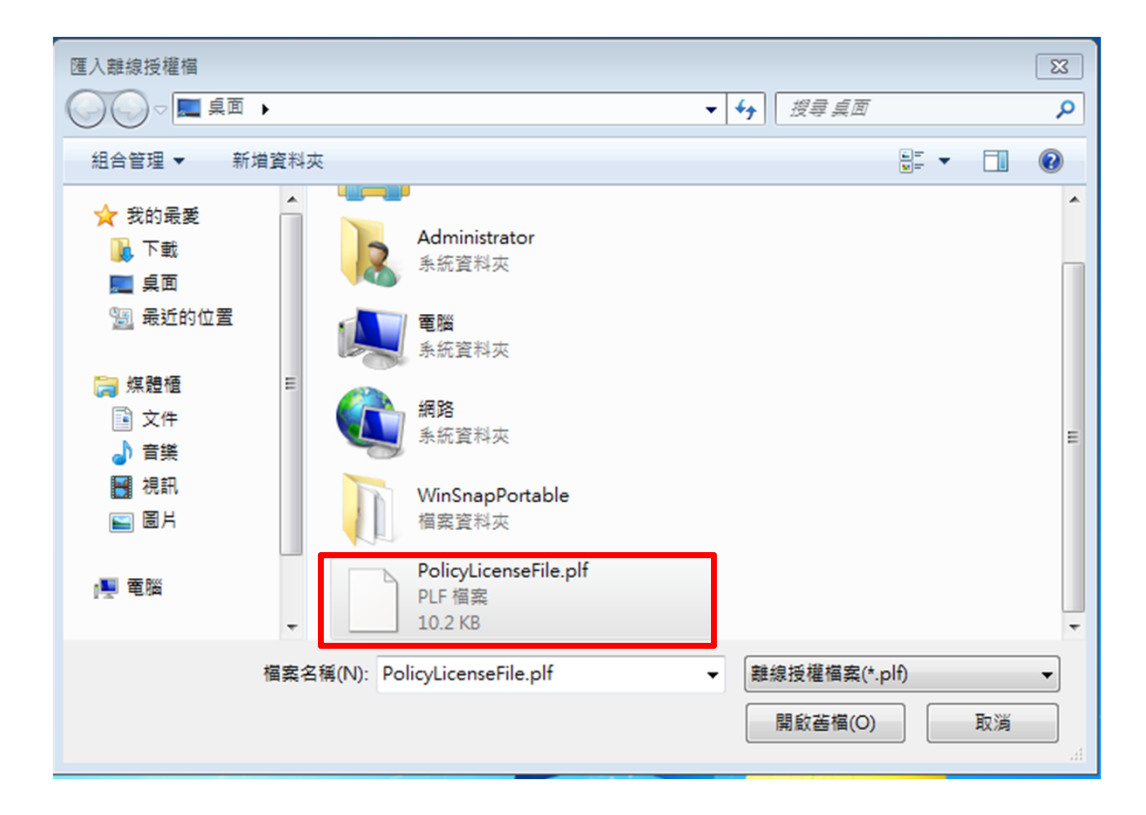

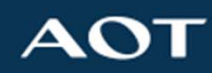

#### • 完成後顯示如下畫面

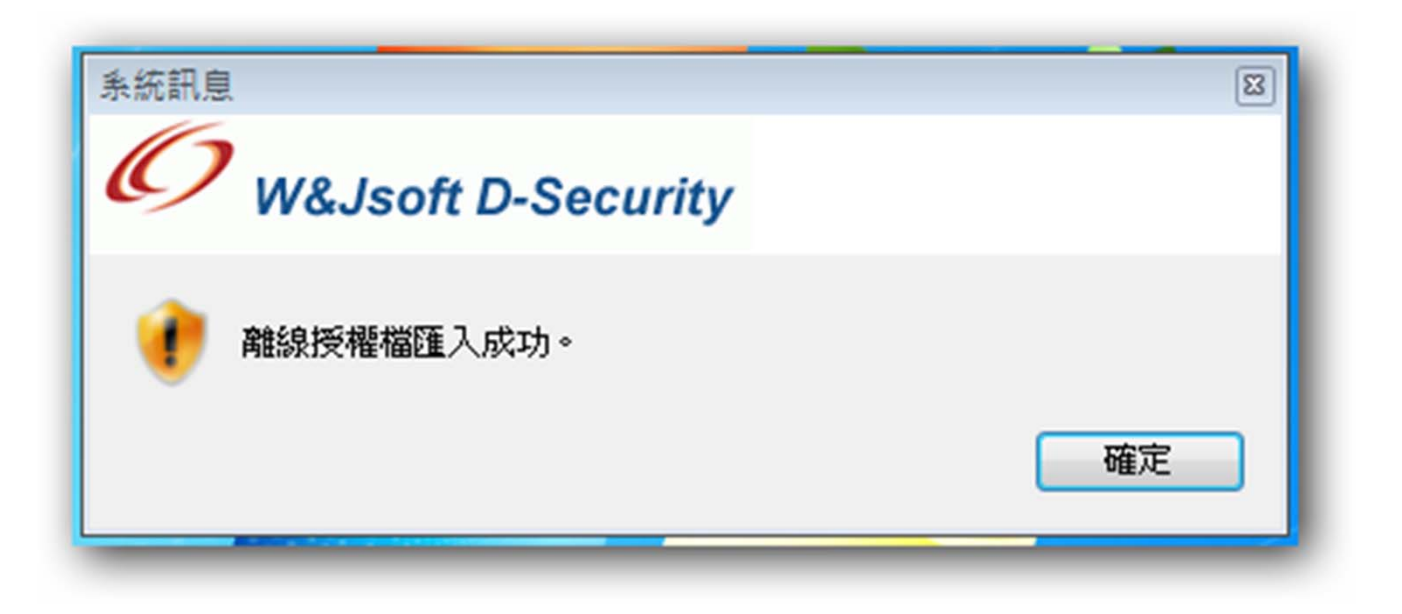

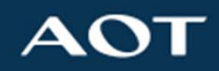

### D-Security金鑰匯入:步鄹4-1

• 再將AOT回寄的參數檔案(如圖)存入資料夾(請參 考下一頁)直接覆蓋即可

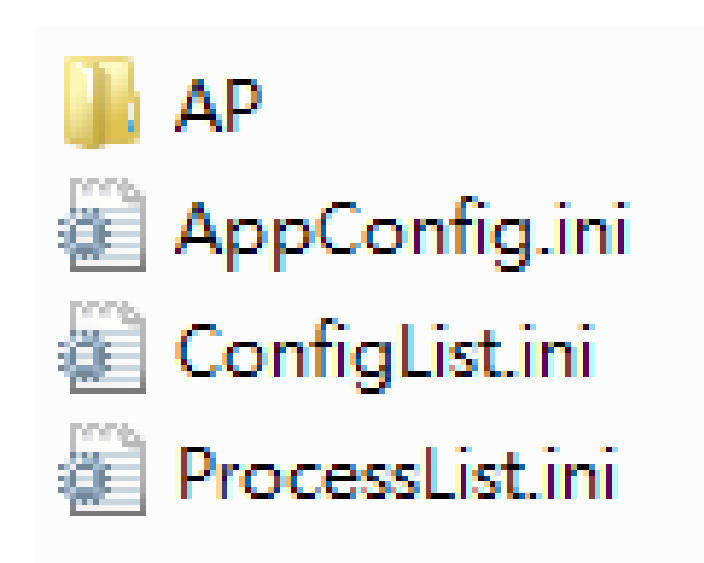

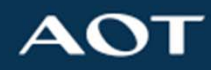

 資料夾路徑為隱藏目錄,請注意!
 C:\Program Files (x86)\D-Security\.config 進入資料夾後將參數檔案直接覆蓋

| 🕞 🔵 🗢 🚺 C:\Progra | am Files (x86)\D-Security\.config |                |            |
|-------------------|-----------------------------------|----------------|------------|
| 組合管理 ▼ 加入至        | 媒體櫃 ▼ 共用對象 ▼ 燒錄 新埠                | 寶料夾            |            |
| ☆ 我的最愛            | 名稱                                | 修改日期           | 類型         |
| 下載                | agent agent                       | 2020/11/26下午   | 檔案資料夾      |
| 三 桌面              | appxml                            | 2020/11/16 下午  | 檔案資料夾      |
| 9月 最近的位置          | autoSync                          | 2020/11/26 下午  | 檔案資料夾      |
|                   | batch-end                         | 2020/11/16 下午  | 檔案資料夾      |
| <b>注意</b>         | adeploy                           | 2020/11/16 下午  | 檔案資料夾      |
| □ 文件              | session                           | 2020/11/26 下午  | 檔案資料夾      |
| 一方第               | 👪 temp                            | 2020/11/16 下午  | 檔案資料夾      |
|                   | 🎉 wmTemplate                      | 2020/11/26 下午  | 檔案資料夾      |
|                   | AppConfig.ini                     | 2020/11/16 下午  | 組態設定       |
|                   | ConfigDownloadList.ini            | 2020/11/16 下午  | 組態設定       |
|                   | ConfigList.ini                    | 2020/6/19 下午 0 | 組態設定       |
|                   | DSClientProxy.cert                | 2019/9/10 下午 0 | CERT 檔案    |
|                   | DSClientProxy-root.cer            | 2019/9/20 下午 0 | 安全性憑證      |
|                   | DSUpdateService.log               | 2020/11/26 下午  | 文字文件       |
|                   | DSUpdateService.state             | 2020/11/26 下午  | STATE 檔案   |
|                   | orgtree.json                      | 2020/11/26 下午  | JSON 檔案    |
|                   | ProcessList.ini                   | 2020/11/16 下午  | 組態設定       |
|                   | ReturnList.ini                    | 2020/11/26 下午  | 組態設定       |
|                   | RobotConfig.ini                   | 2020/6/19 下午 0 | 組態設定       |
|                   | ScreenList.ini                    | 2020/6/19 下午 0 | 組態設定       |
|                   | ScreenListEx.ini                  | 2020/6/19 下午 0 | 組態設定       |
|                   | seculvls.xml                      | 2020/11/16 下午  | XML Docume |
|                   | 🕋 tokens.xml                      | 2020/11/16 下午  | XML Docume |

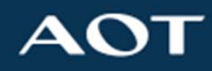

- ・點選工作列上的的「灰色」圖案 → 按右鍵 『登
   入』
- ・登入成功後,圖示轉為為「黃色」圖案 →,表示
   系統正常運行中

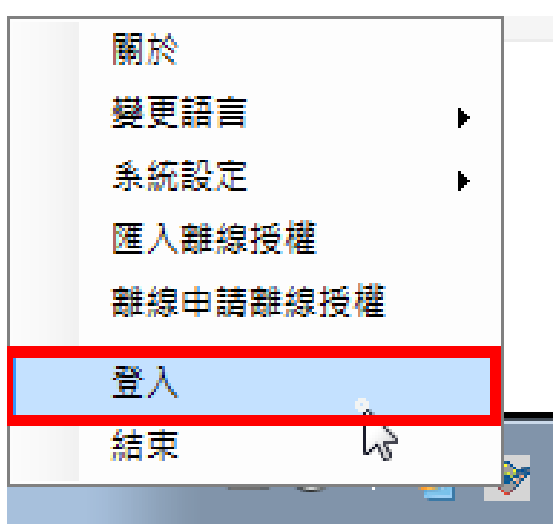

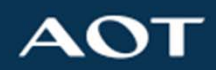

#### 以上所有安裝結束!

如果是第一次與AOT合作廠商,後續還有軟體需要安裝 請依照下列步驟繼續操作。

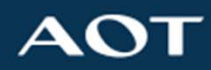

## Excel Viewer 軟體安裝:步驟一

• 先至AOT官網選擇『服務』,下載1.3.1項目

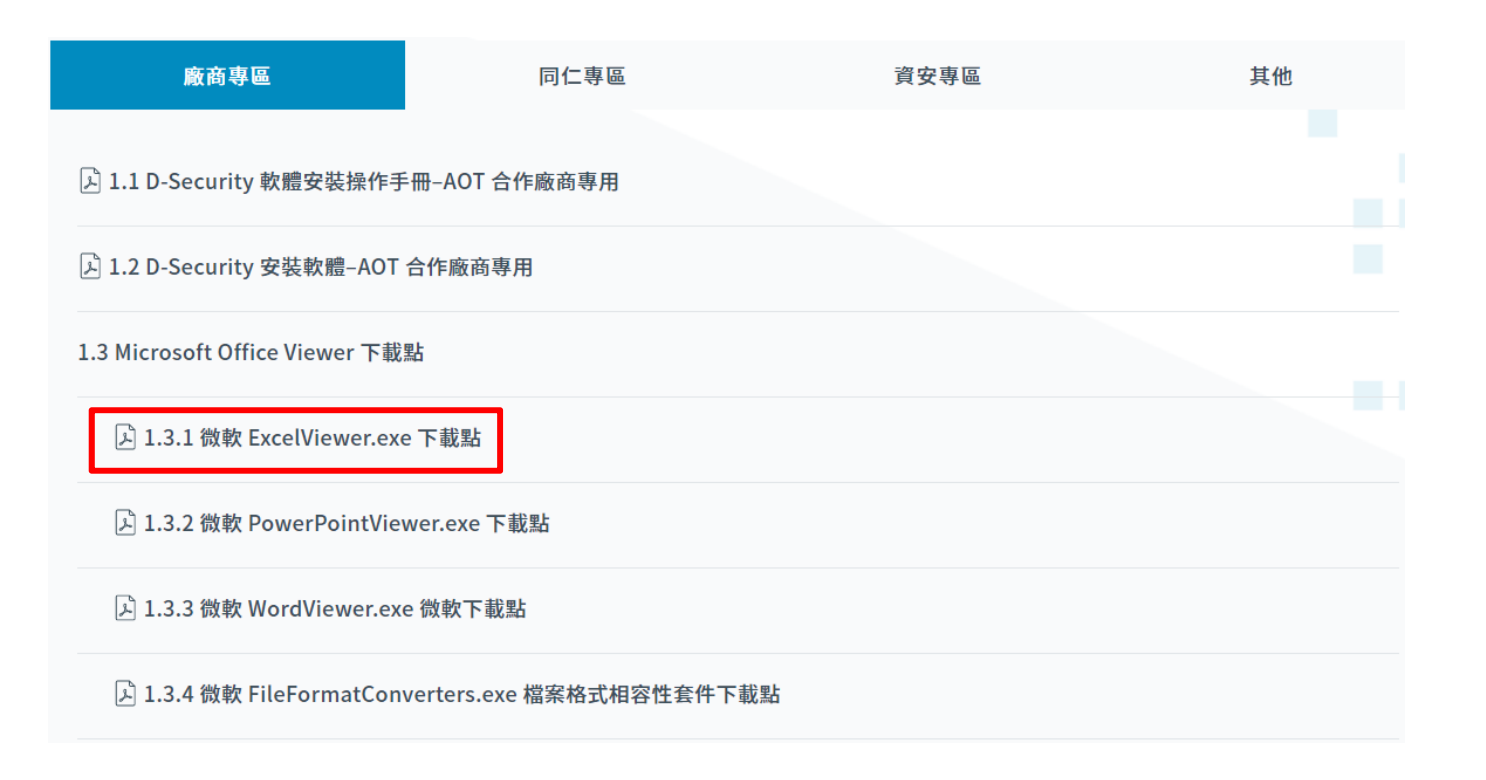

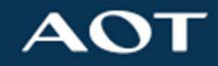

### Excel Viewer 軟體安裝:步驟二

• ExcelViewer 軟體下載請『另存新檔』到桌面, 下載完後解壓縮,並以管理者身分執行

|   | 開啟(O)                                                                                                    |
|---|----------------------------------------------------------------------------------------------------|
|   | Enable/Disable Digital Signature Icons                                                                                                    |
| ۲ | 以系統管理員身分執行(A)                                                                                                    |
|   | 疑難排解相容性(Y)                                                                                                    |
|   | 7-Zip                                                                                                    |
| 2 | Edit with Notepad++                                                                                                    |
|   | 使用 OfficeScan 進行掃瞄                                                                                                    |
|   |                                                                                                    |
|   | 共用到案(日)                                                                                                    |
|   | 到进到上TF21(N)                                                                                                    |
|   | J 進到 [開始] 別能衣(U)<br>漂面な⊯へへ                                                                                                    |
|   | 還尿齒№(♥)                                                                                                    |
|   | 傳送到(N)                                                                                                    |
|   | 剪下(T)                                                                                                    |
|   | 複製(C)                                                                                                    |
|   | <ul> <li></li> <li></li></ul> |

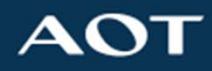

建立捷徑(S) 刪除(D) 重新命名(M)

內容(R)

#### Excel Viewer 軟體安裝:步驟三

安裝完後,看到Excel有鎖頭的檔案 ↓,請用
Excel Viewer 開啟,使用其他軟體開啟(如金山
WPS,微軟Office Excel),將無法開啟。

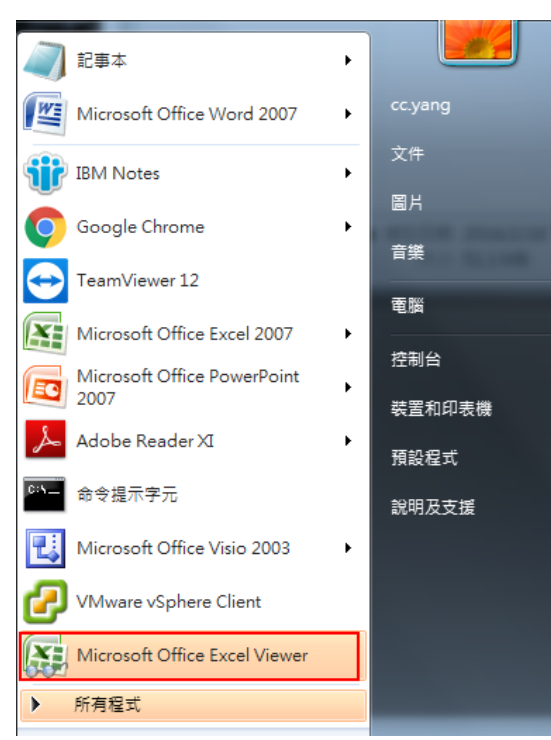

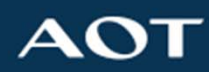

# Word Viewer及Powerpoint Viewer 軟體安裝

• 其他關於Word Viewer及PowerPoint Viewer安裝 方法與Excel Viewer相同,檔案開啟方式也相同。

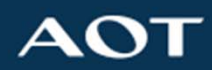

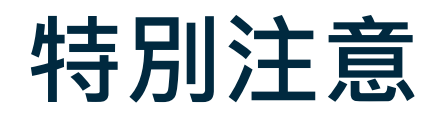

 微軟FileFormatConverters.exe檔案格式相容性 套件下載點<u>一定要安裝</u>,Microsoft Office Viewer才可正常開啟

| 廠商專區                           | 同仁專區                    | 資安專區 | 其他 |
|--------------------------------|-------------------------|------|----|
| 区 1.1 D-Security 軟體安裝操作手       | 冊–AOT 合作廠商專用            |      |    |
| 」<br>1.2 D-Security 安裝軟體-AOT   | 合作廠商專用                  |      |    |
| 1.3 Microsoft Office Viewer 下載 | 點                       |      |    |
| 入 1.3.1 微軟 ExcelViewer.exe     | ≥下載點                    |      |    |
| 区 1.3.2 微軟 PowerPointVie       | wer.exe 下載點             |      |    |
| 戶 1.3.3 微軟 WordViewer.ex       | e 微軟下載點                 |      |    |
| 戶 1.3.4 微軟 FileFormatCon       | verters.exe 檔案格式相容性套件下載 | 點    |    |

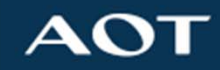

# Adobe Reader XI / DC版:注意事項

• PDF檔案請使用Adobe Reader XI / DC開啟,並調整設定:依下圖數字順序,選擇『偏好設定』。

| 我的文件                    | 📥 Ado | e Reade     |      |          |               |       |    |   |  |  |
|-------------------------|-------|-------------|------|----------|---------------|-------|----|---|--|--|
|                         | 檔案团   | 1931 (C)    | 交件回  | 工具印      | <b>祝窗(12)</b> | 説明(田) |    |   |  |  |
| <b>1</b>                | : 6   | 物復居田        |      | Ctd+Z    |               |       | 暴线 | - |  |  |
| <b>3</b> 2000 100       |       | 🖕 #12 (E)   | Shif | t+Ctd+Z  |               |       |    |   |  |  |
| 5040 U HA 104           |       | - 助下(I)     |      | Chi+K    |               |       |    |   |  |  |
| -                       |       | 1回 複製(C)    |      | Chil+C   |               |       |    |   |  |  |
| <b>2</b>                |       | NTEP)       |      | CHIFY    |               |       |    |   |  |  |
| SEVENCE)                |       | 100168 (ED) |      |          |               |       |    |   |  |  |
| 6                       |       | 複製檔案重要      | は海田  |          |               |       |    |   |  |  |
| $\boldsymbol{e}$        |       | 全選し         |      | Ciel+A   |               |       |    |   |  |  |
| lioterioet<br>Exiplorer |       | 取消全選(E)     |      | HCELFA   |               |       |    |   |  |  |
|                         |       | 拼字检查低)      |      | •        |               |       |    |   |  |  |
| <u>~</u>                |       | 尋找 D        |      | Ctrl+F   |               |       |    |   |  |  |
| obe Reader<br>B         |       | 按尋じ         | Shif | t+Ctrl+F | -             |       |    |   |  |  |
|                         |       | 授募結果(20)    |      | •        | 3             |       |    |   |  |  |
| <b>P</b>                |       | 保好設定(四)…    |      | ⊂ŧzl+K   | T             |       |    |   |  |  |
| M Domino<br>Admin       |       |             |      |          |               |       |    |   |  |  |
| _                       |       |             |      |          |               |       |    |   |  |  |
| 2                       |       |             |      |          |               |       |    |   |  |  |
| d Domino                |       |             |      |          |               |       |    |   |  |  |
| ASSIZIEST.              |       |             |      |          |               |       |    |   |  |  |
| <b>ff</b>               |       |             |      |          |               |       |    |   |  |  |
| Bbd Notes               |       |             |      |          |               |       |    |   |  |  |
|                         |       |             |      |          |               |       |    |   |  |  |
| <u>LIND</u>             |       |             |      |          |               |       |    |   |  |  |
| LINE                    |       |             |      |          |               |       |    |   |  |  |
|                         |       |             |      |          |               |       |    |   |  |  |
|                         |       |             |      |          |               |       |    |   |  |  |
|                         |       |             |      |          |               |       |    |   |  |  |

t. Done Right.

# Adobe Reader XI / DC版:注意事項

·請確認『安全性(增強)』內的項目,前方空格為 空白無勾選(如下圖)。

| 选项 🗙 👌                                                                                                    | ▶ 動作 ▼ 🚽 檢視 ▼ 🕼 通訊 ▼ 🔓 楢案與其他 ▼ 👤 遠端更新 😃                                                                                                    |
|----------------------------------------------------------------------------------------------------|----------------------------------------------------------------------------------------------------|
| 种类(G):                                                                                                    | 沙盒保护                                                                                                    |
| 全屏<br>文档<br>页面显示<br>一般<br>注释                                                                                                    | <ul> <li>□ 启动时启用保护模式(M)</li> <li>受保护视图 ● 关闭(O)</li> <li>◎ 未源于存在潜在危险位置的文件(P)</li> <li>◎ 所有文件(A)</li> </ul>                                                                      |
| 3D 和多媒体<br>Adobe 联机服务<br>JavaScript<br>中全性                                                                                                    | 「<br>増强的安全性<br>□ 启用増强的安全性(E) □ 跨域日志文件(C) <u>查看(V)</u>                                                                                                    |
| 表<br>型<br>型<br>全<br>(<br>1<br>2<br>0<br>3<br>0<br>1<br>3<br>1<br>3<br>1<br>3<br>1<br>3<br>1<br>3<br>1<br>3<br>1<br>3<br>1<br>3<br>1<br>3<br>1<br>3<br>1<br>3<br>1<br>3<br>1<br>3<br>1<br>3<br>1<br>3<br>1<br>3<br>1<br>3<br>1<br>3<br>1<br>3<br>1<br>3<br>1<br>3<br>1<br>3<br>1<br>3<br>1<br>3<br>1<br>3<br>1<br>3<br>1<br>3<br>1<br>3<br>1<br>4<br>4<br>1<br>3<br>1<br>3<br>1<br>4<br>1<br>4<br>1<br>4<br>1<br>4<br>1<br>4<br>1<br>4<br>1<br>4<br>1<br>4<br>1<br>4<br>1<br>4<br>1<br>4<br>1<br>4<br>1<br>4<br>1<br>4<br>1<br>4<br>1<br>4<br>1<br>4<br>1<br>4<br>1<br>4<br>1<br>4<br>1<br>1<br>4<br>1<br>1<br>4<br>1<br>1<br>1<br>1<br>1<br>1<br>1<br>1<br>1<br>1<br>1<br>1<br>1 | 特权位置<br>如果安全性设置对工作流程有负面影响,请使用"特权位置"选择性信任文件、文件夹和主机,<br>从而略过这些安全性设置限制。通过"特权位置",您可以在工作流程中信任项目并安全地工作。<br>[1] 自动信任具有有效证书的文档(U)<br>[2] 自动信任我的 Win OS 安全区域中的站点(S) 直看 Windows 信任的站点(T) |
| <sup>344</sup> 可兵<br>更新程序<br>朝读<br>验查<br>多份信息<br>身肉<br>度<br>生<br>管理器<br>固语<br>语<br>语<br>因<br>语<br>言<br>语<br>音<br>面<br>语<br>言<br>四<br>无<br>程<br>序<br>。<br>朝<br>读<br>验<br>空<br>位<br>名<br>信<br>息<br>事<br>成<br>案<br>》<br>空<br>知<br>程<br>序<br>。<br>朝<br>读<br>·<br>空<br>·<br>空<br>(<br>合<br>合<br>合<br>信<br>空<br>·<br>空<br>(<br>合<br>空<br>句<br>一<br>行<br>信<br>空<br>·<br>空<br>·<br>空<br>句<br>一<br>行<br>合<br>空<br>。<br>空<br>·<br>空<br>·<br>空<br>·<br>空<br>·<br>·<br>·<br>·<br>·<br>·<br>·<br>·<br>·<br>·<br>·                                                                                                    |                                                                                                    |
| 追踪器                                                                                                    | 添加文件(I) 添加文件夹路径(D) 添加主机(H) 删除(R)                                                                                                    |
|                                                                                                    |                                                                                                    |

# Adobe Reader XI / DC版:注意事項

·請確認『因特網』內的前兩個選項,前方空格為
 空白無勾選(如下圖)。

| 种类(G):            | 网络浏览器选项                                                                          | Â |  |
|-------------------|----------------------------------------------------------------------------------|---|--|
| 全屏                | 使用浏览器控制使用 Adobe Reader 或 Adobe Acrobat 在浏览器中直接查看 PDF 文档。浏览器当前<br>可使用以下 Adobe 产品: |   |  |
| 页面显示              | C:\Program Files\Adobe\Reader11.0\Reader\AcroRd32.exe                            |   |  |
| 一股<br>注释          |                                                                                  |   |  |
|                   | - 如何设置浏览器来使用 Adobe 产品查看 PDF 文档                                                   |   |  |
| Adobe 联机服务        |                                                                                  |   |  |
| JavaScript<br>安全性 | 默认为在阅读模式下显示(R)                                                                   |   |  |
| 安全性(増强)<br>素单     | □ 允许快速 Web 查看(A)                                                                 |   |  |
| 测量(2D)            | ☑ 允许在后台智能下载(S)                                                                   |   |  |
| 测量(3D)<br>测量(几何)  | ○因特网选项                                                                           |   |  |
| 单位                | 连接速度(O): 56 Kbps ▼                                                               | = |  |
| 多媒体(旧版)           |                                                                                  |   |  |
| 多媒体信任(旧版)<br>辅助工具 |                                                                                  |   |  |
| 更新程序              |                                                                                  |   |  |
| 胡英<br>拼写检查        | 同体网/Q笔m                                                                          |   |  |
| 签名<br>自份信目        | 四17743及且(1)                                                                      |   |  |
| 审阅                |                                                                                  |   |  |
| 搜索<br>信任管理器       |                                                                                  |   |  |
| 因特网               |                                                                                  |   |  |
| 追踪器               |                                                                                  |   |  |
|                   |                                                                                  |   |  |
|                   |                                                                                  |   |  |
|                   |                                                                                  |   |  |

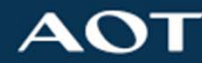

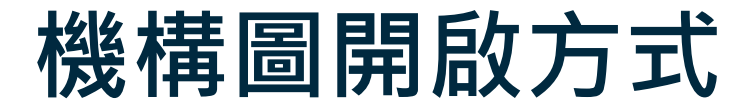

·機構圖(Gerber, DXF)開啟方式請用CAM350開啟, 本公司不另行提供軟體。

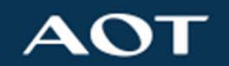

# DWG檔案開啟方式

- DWG檔案開啟方式請用Autodesk TrueView開啟。
- 台灣下載點

https://www.autodesk.com.tw/viewers

• 中國下載點

https://www.autodesk.com.cn/viewers

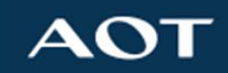

#### OEM平台操作方式

請務必使用IE瀏覽器(IE 11版本)連線至AOT官網
 ,再點選『供應商專區』進入OEM平台,使用其
 他廠牌瀏覽器將產生不可預期之異常狀況,請多
 加留意,瀏覽器版本察看請參考下圖。

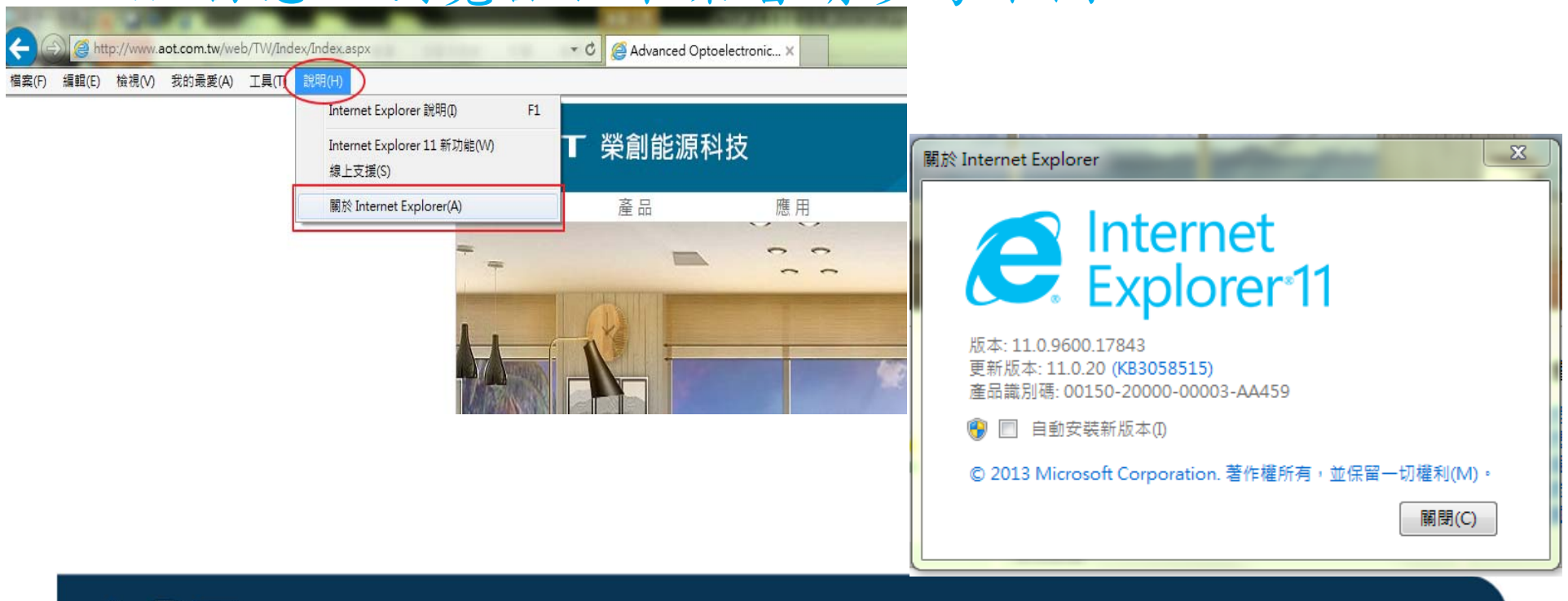

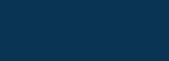

Confidentia

#### Q&A 常見問題-1

- Q1:安裝好之後,突然不能用
- A1-1:檢查工具列圖示,正常應為登入狀態,為黃色 ❤ 未登入或金鑰過期為灰色 ❤

A1-2:確認有無安裝防毒軟體,影響運作

- Q2:工作列圖示顏色正常,但文件打不開
- A2: 請務必使用特定軟體開啟文件。建議將特定軟體設為開啟文件的預 設軟體
- Q3: 點擊PDF檔案無法呼叫Acrobat Reader開啟加密文件
- A3: 停用IE附加元件內的Acrobat PDF Reader (參考下頁說明)

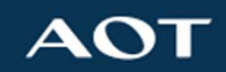

# 停用IE附加元件內的Acrobat PDF Reader

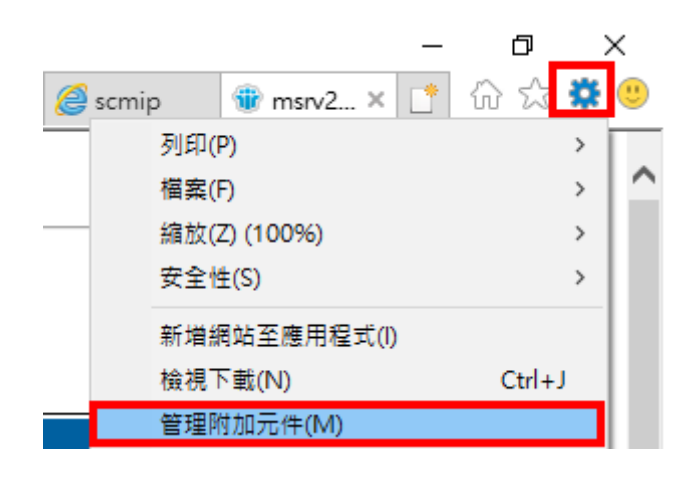

| 管理附加元件                    |                                                                       |                                                |            |                       | × |
|---------------------------|-----------------------------------------------------------------------|------------------------------------------------|------------|-----------------------|---|
| 檢視及管理 Internet Explorer 例 | 的元件                                                                   |                                                |            |                       |   |
| 附加元件類型                    | 名稱                                                                    | 發行者 个                                          | 狀態         | 架構                    | ^ |
| ☆ 工具列和延伸模組(T) ♀ 搜尋提供者(S)  | Adobe Systems, Incorporated —<br>Adobe PDF Reader                     | Adobe Systems, Incorp                          | 已停用        | 32 位元與 64 位元          |   |
| □加速器(A) ○ 追縦保羅(K)         | FormosaSoft Corporation<br>fsplayer Class                             | FormosaSoft Corporati                          | 已歐用        | 32 位元                 |   |
|                           | Juniper Networks, Inc.<br>JuniperSetupControlXP Class                 | Juniper Networks, Inc.                         | 已愈用        | 32 位元                 |   |
| 顯示:<br>所有附加元件             | Microsoft Corporation<br>Microsoft OneDrive for Busin<br>IEToEdge BHO | Microsoft Corporation<br>Microsoft Corporation | 已停用<br>已愈用 | 32 位元<br>32 位元與 64 位元 | × |
| 邋取要修改其狀態或檢視詳細實            | 料的附加元件。                                                               | N                                              |            |                       |   |

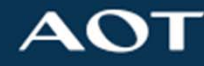

# Confidentia

#### Q&A 常見問題-2

Q4:如何尋求AOT 資訊人員協助

- A4-1:微信加「Aot-infra」好友,之後進行聯繫
- A4-2:連線 help.aot.com.tw,點擊資訊人員姓名(ID),下載並安裝遠端 連線軟體(連線結束後,軟體自動刪除,無須處理)

Q5:檔案需要編輯功能

A5: 請洽AOT採購/業務窗口

Q6: 需要安裝在其他台電腦

A6: 請先行提出申請,並依據廠商手冊自行安裝與處理問題

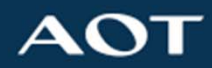